## MANUAL DE CONSULTA Y PAGO DE DEUDA DE SUFRAGIO

## CONSULTA DE DEUDA ELECTORALES

Paso 1. Ingresar a la página <u>https://www.gob.pe/382-consulta-si-tienes-</u> <u>multas-electorales</u>, aquí realizará las consultas de deuda electorales avalado por la siguiente ley 28859, visualizará el monto a pagar.

| WhatsApp 🖕 CPE 🖕 SUNAT SOL 🐧 | Consulta Ruc 🔇 nubexip 🦸 DNS 🤙 Whois > 🌹 DNS Checker 🤤 SSL Checker N Códigos de error S. 👹 Gittab                                                              | H Hetzner 🧧 Fac | turación Bectró 🥤 | Create WhatsApp Ii | 🏮 Instagram | 🔋 (10) Crear Usuario S |
|------------------------------|----------------------------------------------------------------------------------------------------|-----------------|-------------------|--------------------|-------------|------------------------|
|                              | 👸 gob.pe 🛛 Plataforma digital única del Estado Peruano                                                                                                    | Bus             | scar en gob.pe    | ٩                  |             |                        |
|                              | Inicio > El Estado > JNE > Elecciones > Consultar si tienes multas electorales                                                                                 |                 |                   |                    |             |                        |
|                              | Multas electorales de la Segunda Elección Regional 2022:                                                                                                    |                 |                   |                    |             |                        |
|                              | Según la Ley Nº 28859, las multas que deberás pagar son:                                                                                                    | ē               | ~°                | R                  |             |                        |
|                              | <ul> <li>S/ 99.00 si no votas y vives en un distrito clasificado como "no pobre" por el Instituto<br/>Nacional de Estadística e Informática (INEI).</li> </ul> | Imprimir        | Compartir         | Guardar            |             |                        |
|                              | • S/ 49.50 si no votas y vives en un distrito clasificado como "pobre" por el INEI.                                                                            |                 |                   |                    |             |                        |
|                              | • S/ 24.75 si no votas y vives en un distrito clasificado como "pobre extremo" por el INEI.                                                                    |                 |                   |                    |             |                        |
|                              | • S/ 247.50 por no asistir como miembro de mesa.                                                                                                    |                 |                   |                    |             |                        |
|                              | • \$/ 247.50 por negarte a conformar la mesa electoral.                                                                                                    |                 |                   |                    |             |                        |

Paso 2. Ingresar al link <u>https://multas.jne.gob.pe/login</u>.Visualizaremos los campos a rellenar ingresar: ingresar DNI, luego hacer clic "Iniciar Sesión".

| Multas | s.jne.gob.pe/lo | SUNAT SOL | Consulta Ruc | S nubevin   | M DNS | é Whois ⊳   | DNS Checker  | SSI Checker   | N Códigos de error S.  | 😂 Gitlab     | H Hetzner | Eacturación Electró | Create WhatsApp li. |
|--------|-----------------|-----------|--------------|-------------|-------|-------------|--------------|---------------|------------------------|--------------|-----------|---------------------|---------------------|
| С      |                 | JONAT JOE |              | () Habelvip | 0113  | ,o, milos p | Shis checker |               | n courges de error s   | Gittab       | T netzner |                     | oreate whatsopp in. |
|        |                 |           |              |             |       |             |              |               |                        |              |           |                     |                     |
|        |                 |           |              |             |       |             |              |               |                        |              |           |                     |                     |
|        |                 |           |              |             |       |             |              |               |                        |              |           |                     |                     |
|        |                 |           |              |             |       |             |              |               |                        |              |           |                     |                     |
|        |                 |           |              |             |       |             |              |               |                        |              |           |                     |                     |
|        |                 |           |              |             |       |             |              | Multo         | o Electoro             |              |           |                     |                     |
|        |                 |           |              |             |       |             |              | Multa         | s Electora             | les          |           |                     |                     |
|        |                 |           |              |             |       |             |              | Consulte s    | i tiene multas pendier | ites:        |           |                     |                     |
|        |                 |           |              |             |       |             | Ingre        | se su DNI     |                        |              | -         |                     |                     |
|        |                 |           |              |             |       |             |              | Ingrese su    | DNI                    |              |           |                     |                     |
|        |                 |           |              |             |       |             |              |               |                        |              |           |                     |                     |
|        |                 |           |              |             |       |             |              | Terminos y Co | ondiciones de uso d    | iel sistema. |           |                     |                     |
|        |                 |           |              |             |       |             |              |               | CONSULTAR              |              |           |                     |                     |
|        |                 |           |              |             |       |             |              |               |                        |              |           |                     |                     |
|        |                 |           |              |             |       |             |              | _             |                        |              |           |                     |                     |

| Relación de Multas Electorales<br>EL DNI : 72208725 no cuenta con multas pendientes |  |
|-------------------------------------------------------------------------------------|--|
|                                                                                     |  |
| MPRIMIR VOLVER                                                                      |  |
|                                                                                     |  |

## MODALIDADES DE PAGO DE DEUDA DE SUFRAGIO

Paga tus trámites sin ir al

Con Págalo.pe, dile adiós a las colas y realiza pagos sin

banco

complicaciones

Paso 1. Ingresar al link <u>https://www.gob.pe/383-pagar-mi-multa-electoral</u> presionaremos en PAGA TU MULTA.

| C 🔒 www.gob.pe/383-paga<br>e 😰 WhatsApp 🖕 CPE 🖕 S | ır-mi-multa-electoral<br>SUNAT SOL 🖕 Consulta Ruc 📀 nube.v              | ip 💕 DNS 🤞 Whois Þ 👩 DNS Checker                                                                                  | 😝 SSL Checker N Códigos de error S 👹 GitLab 🛛 H                           | letzner 📃 Facturación Electró 💿 Create WhatsApp Ii                                                                                                    |
|---------------------------------------------------|-------------------------------------------------------------------------|----------------------------------------------------------------------------------------------------|---------------------------------------------------------------------------|----------------------------------------------------------------------------------------------------|
|                                                   | 👸 gob.pe                                                                | Plataforma digital única del Estado Per                                                                           | uano                                                                      | Buscar en gob.pe                                                                                                    |
| -                                                 | Inicie > El Estado<br>Paga tus mult<br>También puede<br>Hazlo en 2 paso | > JNE > Elecciones > Pagar mi multa<br>as<br>s hacerlo presencialmente:<br>ps:                                    | electoral                                                                 |                                                                                                    |
|                                                   | 1 Consulta s                                                            | i tienes una multa electoral                                                                                      |                                                                           |                                                                                                    |
|                                                   | Puedes hacerlo de<br>donde podrás ver s<br>o no un <u>proceso de</u>    | sde el siguiente <u>servicio ofrecido por e</u><br>il cuentas con una multa electoral, la r<br><u>e cobranza.</u> | el Jurado Nacional de Elecciones,<br>azón de la multa y si se ha iniciado |                                                                                                    |
|                                                   | También puedes av<br>mismas agencias d                                  | /eriguarlo en las <u>oficinas del Jurado N</u><br>del Banco de la Nación.                                         | lacional de Elecciones o en las                                           |                                                                                                    |
|                                                   | 2 Paga tu m                                                             | ulta                                                                                                    |                                                                           |                                                                                                    |
|                                                   | Puedes cancelar tu                                                      | i penalización:                                                                                                   |                                                                           |                                                                                                    |
|                                                   | <ul> <li>A través de la pla</li> </ul>                                  | ataforma <u>Págalo.pe</u> .                                                                                       |                                                                           |                                                                                                    |
|                                                   | <ul> <li>En las <u>agencias</u></li> </ul>                              | del Banco de la Nación.                                                                                           |                                                                           |                                                                                                    |
|                                                   | ∘ En la caja de la o<br>con tarjeta Visa e                              | ficina del JNE, ubicada en <mark>av. Nicolás</mark><br>o efectivo.                                                | de Piérola 1070, Cercado de Lima,                                         |                                                                                                    |
|                                                   | Recuerda que el pa<br>brindando tu núme                                 | go de las multas no es personal y cua<br>ro de DNI.                                                               | Ilquiera puede pagar tu deuda,                                            |                                                                                                    |
|                                                   |                                                                         |                                                                                                    |                                                                           |                                                                                                    |
|                                                   | págalo                                                                  |                                                                                                    | 📿 ¿Qué trâmite deseas pagar? 🍃 🔒 Ingr                                     | one de la companya de la companya de la companya de la companya de la companya de la companya de la companya de<br>La companya de la companya de la companya de la companya de la companya de la companya de la companya de la comp |
| INICIO                                            | ¿QUÊ ES?                                                                | ¿CÓMO SE USA?                                                                                                    | TRÂMITES QUE SE PUEDEN PAGAR                                              | PREGUNTAS FRECUENTES                                                                                                    |
|                                                   |                                                                         |                                                                                                    |                                                                           | 2                                                                                                    |

Paso 2. Creación de la cuenta con sus datos personales" rellenando los siguientes campos.

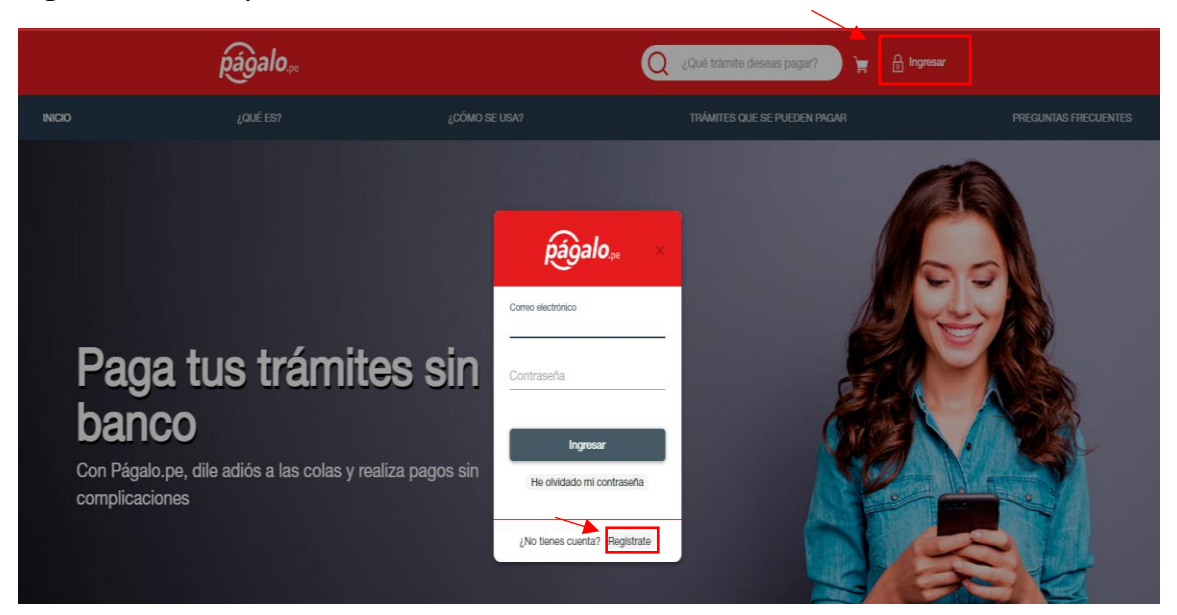

## Registro de usuario

| Recibirás tu     | código de activación al correo especificado.)                                              |
|------------------|--------------------------------------------------------------------------------------------|
| ïpo de docu      | mento                                                                                      |
| Seleccion        | e un valor                                                                                 |
|                  |                                                                                            |
| Número d         | e documento                                                                                |
|                  |                                                                                            |
| Nombre d         | ompleto                                                                                    |
|                  |                                                                                            |
| Número d         | e celular                                                                                  |
| Operador         |                                                                                            |
| Seleccion        | e un valor                                                                                 |
|                  |                                                                                            |
| Crea una         | contraseña                                                                                 |
|                  |                                                                                            |
| /uelve a e       | escribir la contraseña                                                                     |
|                  |                                                                                            |
|                  |                                                                                            |
| 1 F              | IGD                                                                                        |
| 5. P             |                                                                                            |
| <b>1</b> ⊐Cambia | ar texto                                                                                   |
| narese el        | texto de la imagen                                                                         |
| 3                |                                                                                            |
| Acepto           | Términos y Condiciones y otorgo mi consentimiento para el                                  |
| □ Estoy inf      | de mis datos personales<br>teresado en recibir información sobre productos y servicios del |
| Banco de la      | a Nación                                                                                   |
|                  |                                                                                            |